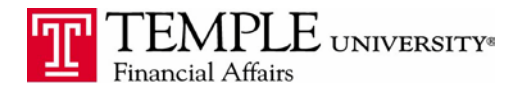

Purpose: The purpose of this document is to demonstrate the process to activate E-Receipts in your Concur Expense Management Account.

E-Receipts from preferred vendors can be automatically collected and added to your Receipt Store for later processing.

1. Log in to Concur and select Profile settings under the Profile Drop Down

| Home Travel Expense Approval                                                                                                    | s Reporting - App Center                                                                                                    | +<br>New Re<br>App                                                                                                    | Profile ~<br>Q<br>Q<br>Q<br>Q<br>Q<br>Q<br>Q<br>Q<br>Q<br>Q<br>Q<br>Q<br>Q                                         |
|----------------------------------------------------------------------------------------------------|----------------------------------------------------------------------------------------------------|----------------------------------------------------------------------------------------------------|----------------------------------------------------------------------------------------------------|
| Select type of trip:   Select type of trip:   Booking for myself                                                                                                    | Beat the Rush!<br>2 DAYS<br>remain until<br>the Enhanced UI.                                                                                                    | iousands of companies are alre<br>ihanced User Interface. Switch t<br>inefit as well.<br>Concur                                                                                                    | Administer for another user<br>I am a delegate or travel assistant<br>I am a proxy<br>Enter a name<br>Cancel Apply |
| 2. Select E-Receipt Activation   Image: Activation   Image: Activation | Approvals   Reporting •   App Control     Approvals   Byter Setting •   App Control     Approvals   Byter Setting •   App Control     Approvals   Byter Setting •   App Control     Approvals   Byter Setting •   App Control     Approvals   Byter Setting •   App Control     Approvals   Byter Setting •   App Control     Approvals   Byter Setting •   App Control     Approvals   Byter Setting •   App Control     Approvals   Byter Setting •   App Control     App Control   Byter Setting •   App Control     App Control   Byter Setting •   App Control     App Control   Byter Setting •   App Control     App Control   Byter Setting •   App Control     App Control   Byter Setting •   App Control     App Control   Byter Setting •   App Control     App Control   Byter Setting •   App Control     App Control   Byter Setting •   App Control     App Contro   Byter Setting •   App Co | registration Travel Vacation R<br>System Settings<br>Which time zone are you in<br>24-hour clock? When Oach?<br>How clock? When Oach?<br>How clock? When Oach?<br>How clock we contact you at<br>Setup Travel Antisents<br>and enter expenses for you<br>Travel Profile Options<br>Carrier, Hotel, Rental Cara<br>Propose Delegates are employees<br>Propose Delegates<br>Personal Car<br>Personal Car<br>Set up access to Concur of | Administration • 1 Help<br>Profile • • • • • • • • • • • • • • • • • • •                                           |
|                                                                                                    | Support<br>Contact Support                                                                                                    | Company Policy<br>Travel Policy                                                                                                    |                                                                                                    |

- 4. Accept the Terms & Conditions.
- 5. E-Receipts will be available in your Expense window when you are creating your expense reports in Concur.

| Name and Address                                                                                                    |                                                                                                    | The Hilton Family                                                                                                    |                                                   | Hotel Address                                                     |                                                                                                    |
|----------------------------------------------------------------------------------------------------|----------------------------------------------------------------------------------------------------|----------------------------------------------------------------------------------------------------|---------------------------------------------------|-------------------------------------------------------------------|----------------------------------------------------------------------------------------------------|
| MANGAOKAR, KAPS<br>Confirmation # 5645056                                                                                        |                                                                                                    | Arrival Date<br>Departure Date<br>Adult/Child<br>Room Rate                                                                                                    | \$<br>02/14/2008<br>02/14/2008<br>1/0<br>\$228.00 | SEATTLE, WA<br>Reservations<br>www.hitton.com or<br>1-800-HILTONS |                                                                                                    |
| DATE                                                                                                    | REFERENCE                                                                                                    |                                                                                                    | DESCRIPTION                                       |                                                                   | AMOUNT                                                                                                    |
| 02/14/08<br>02/14/08<br>02/14/08<br>02/14/08<br>02/14/08<br>02/14/08<br>02/14/08<br>02/14/08<br>02/14/08<br>02/14/08<br>02/14/08 | 6e9cbeb4<br>931b126e<br>512a7ad8<br>82eafc0<br>ebf1991f<br>d4b8a07<br>1628cd14<br>9c0741b3<br>fdf71734<br>242203a | ROOM RATE<br>GENERAL TAXES R<br>PARKING CHARGES<br>MOVIE CHARGES<br>MOVIE CHARGES<br>INTERNET ACCESS<br>RESTAURANT CHA<br>TIPS<br>GIFTSHOP CHARGE<br>LAUNDRY, CHARGE | DOM CHARGES                                       | ** BALANCE **                                                     | \$228.00<br>\$28.50<br>\$10.00<br>\$14.13<br>\$9.95<br>\$17.31<br>\$195.22<br>\$2.00<br>\$6.77<br>\$14.53<br>(\$526.41)<br>\$0.00 |
|                                                                                                    |                                                                                                    |                                                                                                    |                                                   |                                                                   |                                                                                                    |